# Virtual image manual

| Login data                                                                                                    | Change the current directory:                                                                 |
|----------------------------------------------------------------------------------------------------|-----------------------------------------------------------------------------------------------|
| <ul> <li>username: sui</li> <li>password: Internet1</li> </ul>                                                                                       | <pre>\$ cd zadatak1 \$ cd</pre>                                                               |
| Turning off the virtual machine                                                                                                    | Create/remove the directory:                                                                  |
| • Menu Machine $\rightarrow$ "ACPI Shutdown"                                                                                                    | <pre>\$ mkdir test \$ rmdir test</pre>                                                        |
| Command line navigation                                                                                                    | \$ rm -r test                                                                                 |
| <ul> <li>Up and down arrows are used to navigate command history</li> <li>The Tab key is used to auto-complete commands</li> </ul>                   | <pre>View the directory: \$ ls \$ ls -al \$ ls -alh</pre>                                     |
| Network data for the virtual machine                                                                                                    | Create a text file:                                                                           |
| <ul> <li>Network interface data (lo, eth0, eth1)</li> <li>\$ ip addr</li> <li>\$ ip a</li> </ul>                                                     | \$ nano file<br>\$ echo "Ivo Ćop, 0036123456" > file                                          |
| <ul> <li>Routing table</li> <li>\$ in routo</li> </ul>                                                                                               | Additional information about a command:                                                       |
| \$ ip r                                                                                                    | \$ man gpg<br>\$ gpg -h                                                                       |
| Data exchange with the machine using SCP:                                                                                                    | \$ gpghelp                                                                                    |
| <ul> <li>Used to exchange data with the virtual machine</li> <li>Host - interface eth1 IP address (default is 192.168.56.231)</li> </ul>             | <pre>Fetch data from the Internet: \$ wget optimus.tel.fer.hr/test Check the file type:</pre> |
| <ul> <li>Username and password - same as login data</li> <li>SCP client - WinSCP:</li> </ul>                                                         | \$ file test                                                                                  |
| <ul> <li>http://winscp.net/eng/download.php</li> <li>Virtual machine has NAT port forwarding enabled so the machine is accessible through</li> </ul> | View file data:<br>\$ cat test                                                                |
| localhost:2202 or 127.0.0.1:2202.                                                                                                    | <pre>\$ nano test \$ more test</pre>                                                          |
| Connect to the virtual machine using SSH:                                                                                                    | \$ less test                                                                                  |
| <ul> <li>Used to execute commands in the virtual machine</li> <li>The same settings as SCP</li> <li>SSH client - Putty:</li> </ul>                   | <pre>Create an archive: \$ tar czvf ime_arhive.tar.gz f1 f2 \$ zip ime_arhive.zip f1 f2</pre> |
| <ul> <li>nttp://www.chlark.greenend.org.uk/</li> <li>~sgtatham/putty/</li> <li>Vrijedi isto NAT port-forwarding pravilo kao<br/>i za SCP</li> </ul>  | <pre>View an archive:<br/>\$ tar tvf ime_arhive.tar.gz<br/>\$ unzip -l ime_arhive.zip</pre>   |

#### Extract an archive:

\$ tar xvf ime\_arhive.tar.gz
\$ unzip ime\_arhive.zip
\$ unrar x ime\_arhive.rar

## View running applications:

\$ ps ax

\$ top

\$ htop

# Overview of active sockets:

\$ netstat -an

- TCP:
  - \$ netstat -ant
- UDP:\$ netstat -anu

## Check network connectivity:

\$ ping google.com
\$ traceroute google.com

## Perform as a superuser:

\$ sudo su
\$ sudo service apache2 start

## Start/stop services:

# service apache2 start
# service mysql stop
# service ssh restart